# Ihr Ersteinstieg in die Welt des Online-Banking

Liebe Kundin, lieber Kunde,

schön, dass Sie sich für das Online-Banking der SKB Witten eG entschieden haben. Damit der Einstieg für Sie einfacher wird, begleiten wir Sie mit dieser Anleitung gerne Schritt für Schritt sicher und kompetent in die Welt des Online-Banking.

Den ersten Schritt haben Sie bereits geschafft. Sie haben das Online-Banking beantragt und der Vertrag liegt Ihnen vor. Falls noch nicht geschehen, senden Sie uns bitte den Vertrag unterschrieben zurück, damit wir Ihren Online-Banking-Zugang freischalten können.

## 1. Was benötigen Sie für den Einstieg?

- 1. <u>Den VR-NetKey</u>: Der VR-NetKey ist Ihr Benutzername (Anmeldename), den Sie von uns mit den Vertragsunterlagen erhalten haben. Sie können später auch einen selbst ausgedachten Benutzernamen (Alias) verwenden. Wie Sie diese Änderung vornehmen, erklären wir Ihnen unter Punkt 3.
- 2. <u>Die Einstiegs-PIN</u>: Die Einstiegs-PIN ist ihr einmalig gültiges Passwort für den Ersteinstieg ins Online-Banking. Diese PIN erhalten Sie in einem separaten Schreiben und kann daher ein wenig zeitversetzt bei Ihnen ankommen. Nach der ersten erfolgreichen Anmeldung im Online-Banking müssen Sie die Einstiegs-PIN in eine neue PIN ändern.
- 3. <u>Ein TAN-Verfahren</u>: Sie benötigen ein gültiges TAN-Verfahren um Ihre Transaktionen, wie z.B. PIN-Änderungen oder Überweisungen im Online-Banking zu legitimieren.

Wir bieten Ihnen folgende sichere TAN-Verfahren an:

 <u>TAN-App VR SecureGo plus:</u> Mit der TAN-App VR SecureGo plus geben Sie die erfassten Überweisungen mit Ihrem Smartphone / Tablet frei. Die App muss dafür auf Ihrem Smartphone / Tablet installiert und aktiviert sein.

Weitere Informationen zu der TAN-App VR SecureGo plus erhalten Sie im Anhang.

• <u>Sm@rt-TAN plus/Sm@rt-TAN photo:</u> Beim Sm@rt-TAN plus / Sm@rt-TAN photo erzeugen Sie die TAN mit einem TAN-Generator und Ihrer girocard (Debitkarte).

Nähere Informationen zu unseren TAN-Verfahren finden Sie auf www.skbwitten.de im Bereich Banking & Service > Banking & Brokerage.

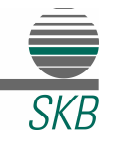

# 2. Erstanmeldung im Online-Banking

Sie haben alle benötigten Unterlagen vorliegen? Perfekt, dann kann es losgehen.

Bitte öffnen Sie unsere Internetseite www.skbwitten.de. Dort finden Sie rechts oben den Link "Login". Nach erfolgreicher Erstanmeldung können Sie sich jederzeit über diesen Button in Ihrem Online-Banking anmelden.

Nun geben Sie bitte im Anmeldebereich Ihren VR-NetKey und Ihre Einstiegs-PIN ein.

Mit dem Button "Anmelden" gelangen Sie nun auf die Seite "PIN-Vergabe/Ersteinstieg". Bitte überlegen Sie sich nun eine PIN, die Sie für Ihre zukünftigen Anmeldungen im Online-Banking nutzen möchten. <u>Diese PIN muss 8- bis 20-stellig sein und mindestens einen Groß- und Kleinbuchstaben, eine Ziffer und ein Sonderzeichen beinhalten</u>. Nun geben Sie Ihre neu ausgedachte PIN zweimal in die entsprechenden Felder ein und bestätigen die Änderung mit einer TAN, die Sie durch das von Ihnen genutzte TAN-Verfahren erhalten.

#### Hinweis für die Nutzung des Sm@rt-TAN photo:

Sollten Sie Sm@rt-TAN photo nutzen und ein blinkendes Feld sehen, statt des Farbcodes, dann klicken Sie bitte auf "TAN-Eingabe durch Farbcode-Erkennung" über dem flackernden Bild. Hier muss später in den Einstellungen der Farbcode als Standard eingestellt werden. Wie Sie dies einstellen, erfahren Sie unter Punkt 4.

| Skar- und Kreditbank<br>Skar- stadisticar engeneerden sinematiensi                                                         |          |  |  |  |
|----------------------------------------------------------------------------------------------------|----------|--|--|--|
| Anmelden                                                                                                    |          |  |  |  |
| VR-NetKey oder Alias                                                                                                    |          |  |  |  |
| PIN                                                                                                    |          |  |  |  |
| Demo-Anwendung<br>Abbrechen                                                                                                | Anmelden |  |  |  |
| Impressum - Datenschutz - AGB                                                                                              |          |  |  |  |
| Wir machen den Weg frei. Gemeinsam mit den Spezialisten der Genossenschaftlichen FinanzGruppe Volksbanken Raiffeisenbanken |          |  |  |  |
|                                                                                                    |          |  |  |  |

Damit haben Sie den Ersteinstieg ins Online-Banking geschafft und können sich mit Ihrem VR-NetKey und Ihrer personalisierten PIN jederzeit in Ihrem Online-Banking anmelden.

Wir empfehlen Ihnen allerdings noch folgende Änderungen durchzuführen, damit Ihr Online-Banking optimal ausgerüstet ist.

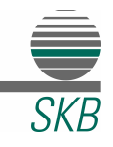

## 3. Vergabe eines Alias

Sie haben die Möglichkeit bei der Anmeldung im Online-Banking entweder weiterhin den VR-NetKey zu verwenden oder sich einen eigenen Anmeldenamen, einen sogenannten "Alias" zu erstellen.

Um sich einen eigenen Alias zu vergeben, klicken Sie oben rechts auf Ihren Namen, um das Menü aufzurufen und anschließend auf "Datenschutz & Sicherheit". Dort klicken Sie auf die drei Punkte neben "Alias" und wählen "Anlegen".

Hier vergeben Sie Ihrem VR-NetKey einen neuen Anmeldenamen (Alias), wiederholen diesen und bestätigen die Änderung.

Zukünftig melden Sie sich nun nur noch mit Ihrem Alias und Ihrer (siehe Punkt 2) personalisierten PIN an.

| Onlinezugang sperren                                                                        |                                                  |
|---------------------------------------------------------------------------------------------|--------------------------------------------------|
| Schützen Sie Ihren Onlinezugang vor unbefugten Zugriffen o<br>genutzten Online-Zugangswege. | durch Dritte. Die Sperre gilt für alle von Ihnen |
| Onlinezugang sperren                                                                        |                                                  |
| Onlinezugang                                                                                |                                                  |
| Ihre Anmeldedaten zum Onlinezugang                                                          |                                                  |
| Alias                                                                                       | i                                                |
| PIN                                                                                         | Ø                                                |
| Sicherheitsverfahren                                                                        |                                                  |
| Hier finden Sie alle Funktionen zur Verwaltung Ihrer Sicherhe                               | eitsverfahren.                                   |

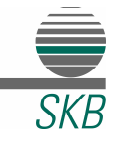

### 4. Einstellen des TAN-Verfahren Sm@rt-TAN photo

Nutzen Sie das TAN-Verfahren Sm@rt-TAN photo und sehen Sie bei der TAN-Eingabe ein flackerndes Bild statt eines Farbcodes, dann müssen Sie das Sm@rt-TAN photo noch als Standard-Verfahren definieren.

Das können Sie ganz bequem bei dem letzten Schritt einer TAN-pflichtigen Aktion (z.B. Überweisung) machen, indem Sie über dem Feld, wo Sie die TAN eingeben müssen, das Sicherheitsverfahren ändern. Das zuletzt gewählte Verfahren wird gespeichert und bei der nächsten TAN automatisch verwendet.

| Auftraggeber                                                             | Sicherheitsabfrage                          |  |
|--------------------------------------------------------------------------|---------------------------------------------|--|
| Marco Lambert                                                            |                                             |  |
| DE47 4526 0475 0017 8255 00 / SKB-GiroMA                                 | Bitte unbedingt Auftrags-Daten abgleichen 🚯 |  |
| Empfänger                                                                |                                             |  |
| Marco Lambert                                                            | Sirherheitsverfahren                        |  |
| LU14 3442 0400 <b>0056 2849</b><br>BIC: ADVZLULLXXX / Advanzia Bank S.A. | SecureGo 🗸                                  |  |
|                                                                          | Sm@rt-TAN photo                             |  |
| Details                                                                  |                                             |  |
| 2,00 EGR<br>5401873860008394                                             | Sm@rt-TAN plus optische Übertragung         |  |
| Ausführung: Sofort                                                       |                                             |  |
| asianang.                                                                | Sm@rt-TAN plus manuell                      |  |
|                                                                          | TAN erforderlich.                           |  |
|                                                                          | TAN erneut anfordern                        |  |
|                                                                          |                                             |  |

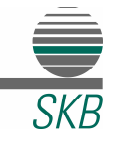

# 5. Einrichtung des Postfachs

Im Online-Banking haben Sie die Möglichkeit über ein Postfach direkt mit uns auf einem gesicherten Weg zu kommunizieren. Über dieses Postfach dürfen wir Aufträge wie z. B. größere Überweisungen, Änderung der Handynummer, temporäre Limit-Erhöhungen, etc. entgegennehmen.

Ihr Postfach erreichen Sie oben rechts über das Brief-Symbol.

| Privatkunden | Firmenkunden | Banking<br>& Verträge | Service<br>& Mehrwerte |   | (☐) () | Marco Lambert V | Ģ |
|--------------|--------------|-----------------------|------------------------|---|--------|-----------------|---|
|              |              |                       |                        | ۰ |        |                 |   |
|              |              |                       |                        |   |        |                 |   |

Im Postfach finden Sie Mitteilungen von uns oder auch – wenn Sie dies mit uns vereinbart haben – Ihre Kontoauszüge.

Eine Nachricht an uns versenden Sie über den Link "Nachricht schreiben".

Im "Archiv" Ihres Postfachs finden Sie alte Nachrichten und Kontoauszüge, welche dort 10 Jahre für Sie gespeichert werden.

Möchten Sie auf Kontoauszüge zugreifen, die nicht unter Ihrem eigenen Namen laufen (z.B. Gemeinschaftskonto, Gemeindekonto, usw.), dann klicken Sie im Postfach links auf Ihren Namen und wählen das entsprechende Postfach aus.

| Postfach                           |         |                                                                         |                           |
|------------------------------------|---------|-------------------------------------------------------------------------|---------------------------|
| Marco Lambert<br>Kunden-Nr. 178255 | $\odot$ | ی<br>م                                                                  | Nur ungelesene anzeigen 🔘 |
| 👃 Dokumente 📵                      |         | Kontoauszug 010/2021                                                    | 29.10.2021                |
| C Mitteilungen                     |         | KORO-IVI.                                                               |                           |
| 🗋 Kontoauszüge                     | 0       | Rechnungsabschluss/Kontoinformation nach §505 Absatz 1 BGB<br>Konto-Nr. | 30.09.2021                |
| 🖂 Nachrichten                      |         | Kontoauszug 009/2021<br>Konto-Nr.                                       | 30.09.2021<br>:           |
| 🖄 Nachricht schreiben              |         | Sonderbedingungen für das Online-Banking                                | 13.09.2021                |
| 🗇 Gesendete Nachrichten            |         | Kunden-Nr.                                                              | 1                         |
| 🖻 Archiv                           |         | Kontoauszug 008/2021<br>Konto-Nir                                       | 31.08.2021                |
|                                    |         | Kontoauszug 007/2021<br>Konto-Nr.                                       | 30.07.2021                |

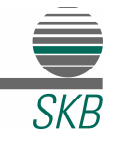

#### 6. Postfach Benachrichtigung

Für das Postfach bieten wir einen Benachrichtigungsservice an, der Ihnen eine Mail schickt, sobald eine Nachricht (z.B. von Ihrem Berater oder ein Kontoauszug) im Postfach bereit liegt.

Gehen Sie hierfür in das entsprechende Postfach, klicken Sie auf die 3 Punkte und dann auf "Benachrichtigungsservice", danach auf "Weiter". Hier können Sie angeben, für welche Postfächer Sie benachrichtigt werden möchten und an welche Mailadresse die Nachricht gehen soll.

| Postfach<br>auf Basis des Profils: "Privat und Busin | ness" |                                                                | Nachricht schreiben       |
|------------------------------------------------------|-------|----------------------------------------------------------------|---------------------------|
| Marco Lambert                                        | 0     | Dokumente Nachrichten Gesendet Archiv                          | ۹ 🕕                       |
| Anke Petra Jorzick                                   | 0     | AGB- und Sonderbedingungen Anschreiben                         | Nur ungelesene anzeigen ( |
| Union Investment                                     |       | Kunden-Nr. Sonderbedingungen für das Online-Banking Kunden-Nr. | State 29.0szozz           |
| 📥 Schwäbisch Hall                                    |       |                                                                | 15.05.2022                |
| DZ PRIVATBANK                                        |       | Weitere Dokumente finden Sie im Archiv                         |                           |
| R+V Versicherungsgruppe                              |       |                                                                |                           |

Klicken Sie auf "Aktivieren" und der Service ist eingerichtet.

Nun haben Sie Ihr Online-Banking optimal eingerichtet. Bei Fragen oder unerwarteten Problemen stehen wir Ihnen gerne zur Verfügung.

Anke Jorzick

02302 / 93030-23

anke.jorzick@skbwitten.de

Marco Lambert 02302 / 93030-19 marco.lambert@skbwitten.de

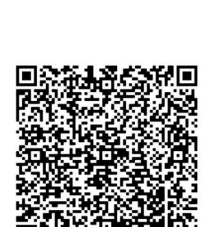

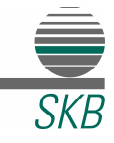

# VR SecureGo plus App

#### Neuinstallation mit neuem Online-Zugang

1. Installieren Sie die VR SecureGo plus App auf Ihrem Smartphone. Sie erhalten VR SecureGo plus sowohl im Apple App Store als auch im Google Play Store:

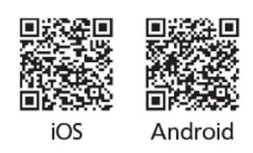

- 2. Richten Sie die App ein, indem Sie einen Freigabe-Code festlegen. Dieser dient der Freigabe aller Transaktionen. Für den schnelleren und einfacheren Zugriff können Sie auch Ihre biometrischen Merkmale wie zum Beispiel FingerPrint oder Face-ID hinterlegen.
- 3. Wählen Sie nun "Bankverbindung für Online-Banking freischalten" und wählen Sie danach "Meinen Aktivierungscode einscannen oder eingeben". Diesen haben Sie per Post erhalten.

Häufige Fragen und Antworten finden Sie unter:

www.vr.de/service/tipps-anwendungen/faq-vr-securego-plus-app

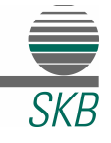